# Courtastic App Kurzanleitung (www.courtastic.de)

## Courtastic App über iOS oder Android Installieren

Um die Courtastic App verwenden zu können muß jeder registriert sein ! Die Daten werden laut Courtastic nicht an Dritte weitergegeben.

## 1. Registrierung/Anmeldung:

- Email
- Passwort
- Buchungsschlüssel des TC Dornstetten:

erhältlich bei sportwart@tc-dornstetten.de

#### 2. Startbildschirm:

- Klick auf Hausbutton bringt dich zurück auf den Startbildschirm
- Klick auf Benutzerbutton, Änderungen deines Profiles

| Courtastic   Web X +                        |                                             |                               | - 0 >           |
|---------------------------------------------|---------------------------------------------|-------------------------------|-----------------|
| -) → C <sup>e</sup>                         | me                                          | … ⊠ ☆                         | lii\ 🗉 🥶 E      |
| COURTASTIC   WEB                            |                                             |                               |                 |
|                                             | Guten Nachmittag, Tim!<br>TC Dornstetten    |                               |                 |
|                                             | AKTUELLES WETTER                            |                               |                 |
|                                             | (Dornstetten)<br>♦ 4° mäßiger regen  ₱ 7m/s |                               |                 |
| EINLADUNGEN                                 | ANSTEHEND                                   |                               |                 |
| $\odot$                                     |                                             | + Eine neue Buchung erstellen |                 |
| NEWS                                        |                                             |                               |                 |
| Was gibt's Neues?                           |                                             |                               |                 |
| NICOLAI G 26 WOCHEN                         | Û                                           |                               |                 |
| vorstandssitzung 19:30 bitte pünktlich sein |                                             |                               |                 |
|                                             | *                                           |                               |                 |
|                                             |                                             | ^                             | ነው 🛋 🔏 ላ» 16:02 |

#### 3. Neue Buchung erstellen/Platz reservieren:

- + Eine neue Buchung erstellen anklicken oder
- Kalenderbutton klicken und dann auf den grünen + Button
- In der Kalenderoberfläche wird auch dargestellt, ob Reservierungen usw. vorliegen

|                                 | https://web.courtastic.de/#/home |                                          | ⊘ ☆                           | III\ 🗉 🐵 🗉 |
|---------------------------------|----------------------------------|------------------------------------------|-------------------------------|------------|
| COURTASTIC   WEB                |                                  | ñ 🗖 🚎                                    |                               | 2          |
|                                 |                                  | Guten Nachmittag, Tim!<br>TC Dornstetten |                               |            |
|                                 |                                  | AKTUELLES WETTER<br>(Dornstetten)        |                               |            |
|                                 |                                  | • 4° mabiger regen • 7m/s                |                               |            |
| EINLADUNGEN                     |                                  | ANSTEHEND                                |                               |            |
| NEWS                            | $\odot$                          |                                          | + Eine neue Buchung erstellen | )          |
| Was gibt's Neues?               |                                  |                                          |                               |            |
| NICOLAI G. · 26 WOCHEN          |                                  |                                          |                               |            |
| vorstandssitzung 19:30 bitte pü | unktlich sein                    |                                          |                               |            |
| 2000/13                         |                                  | *                                        |                               |            |
|                                 |                                  |                                          |                               |            |

### 4. Buchung durchführen:

- Datum, Platz, Uhrzeit und Mitspieler (Mitspieler müssen registriert sein) auswählen
- Buchen klicken
- Mitspieler wird/werden benachrichtigt
- Benachrichtigte Spieler müssen zusagen oder ablehnen
- Platz ist reserviert

🖷 🤌 ڪ 🚍 😫 📑

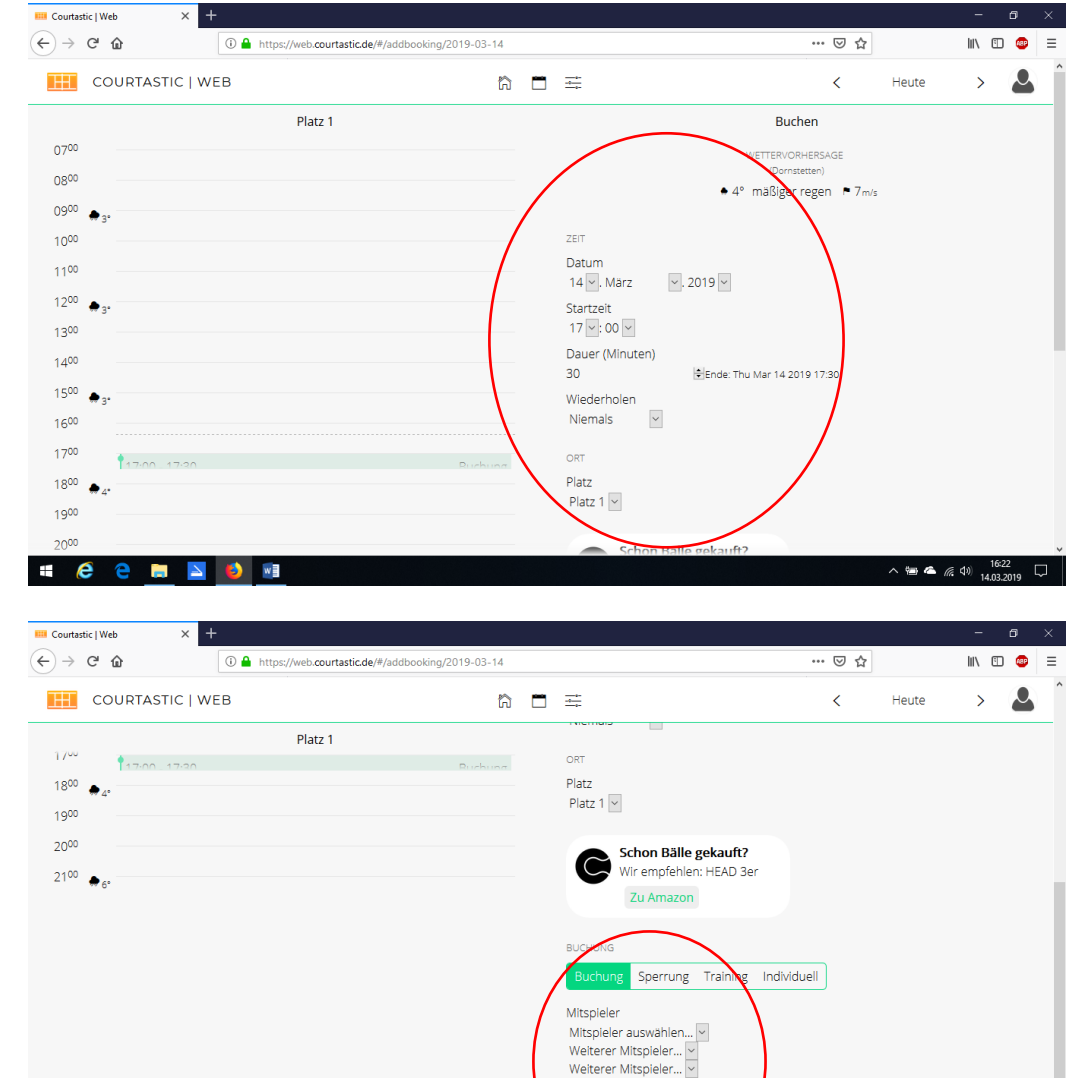

へ 📾 💪 🧖 ሳ) 16:25 💭